# Tuition Fees Payment by PagoPA system

Guide

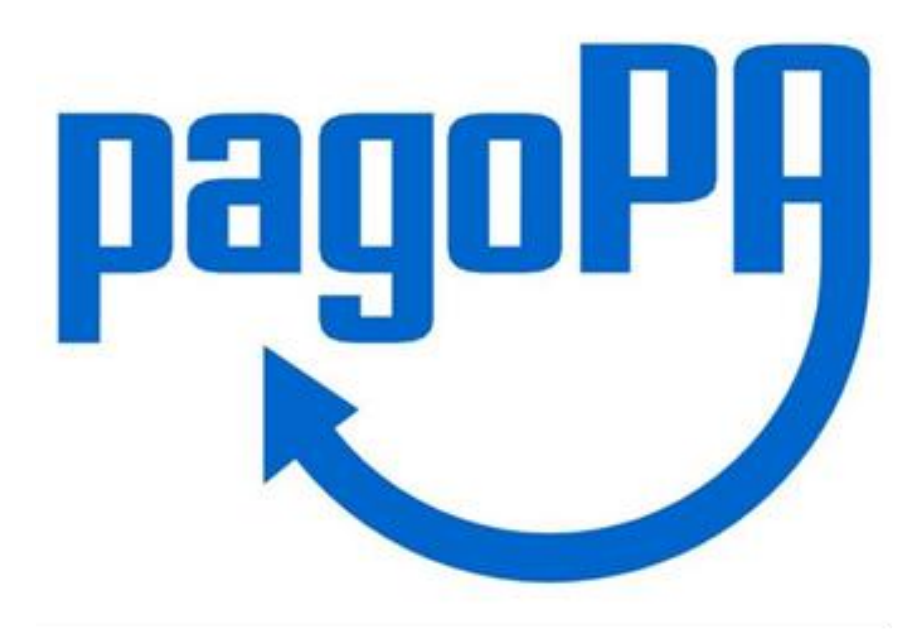

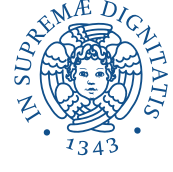

## Log in to your personal area on Alice web portal and click on «MENU» on the top right corner

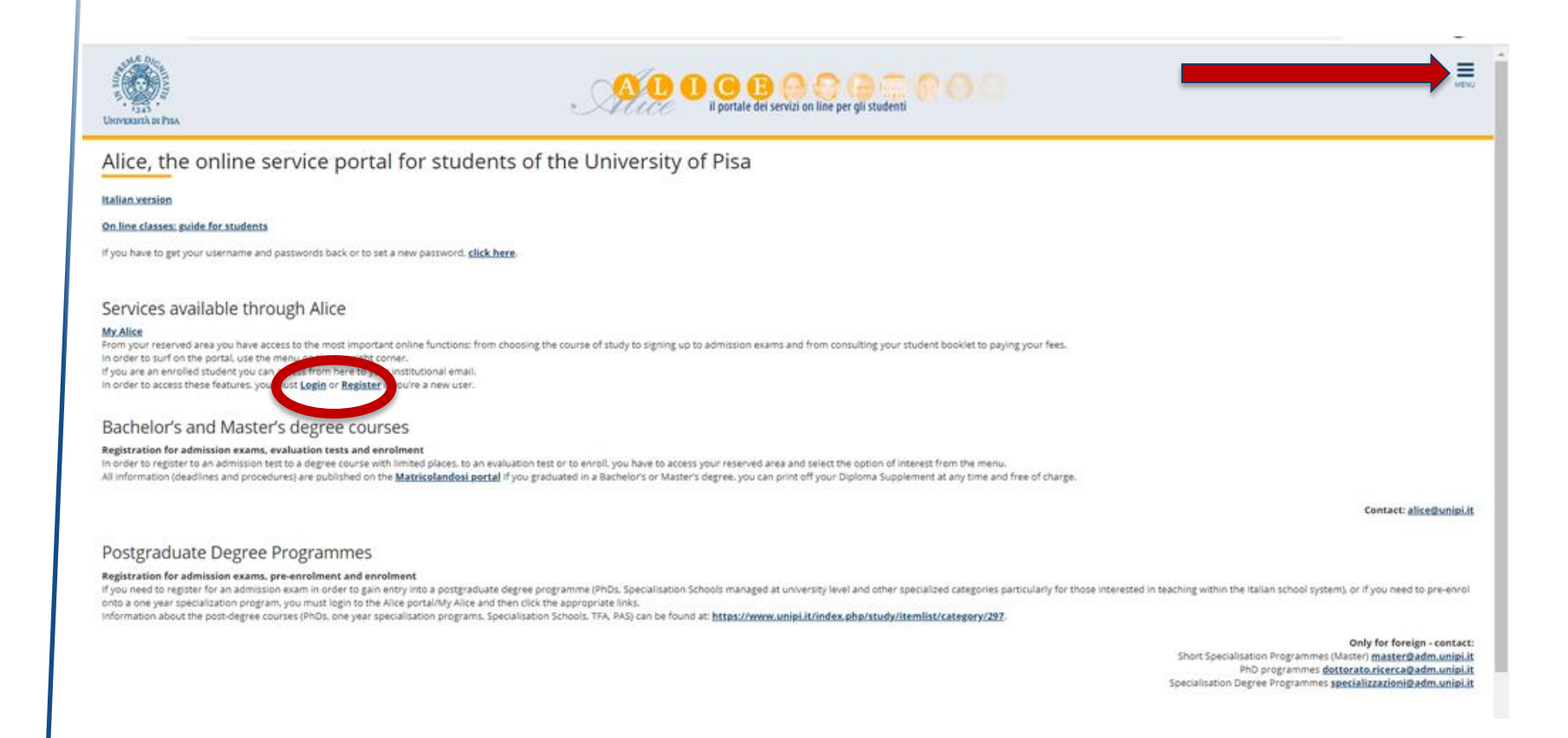

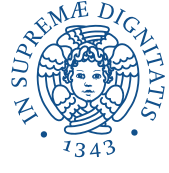

Click on «Secretariat» on the right side

| UNIVERSITÀ DI PISA                                                                                                    |                                             | ×      |
|----------------------------------------------------------------------------------------------------|---------------------------------------------|--------|
| Registered Users Area - Welcome                                                                                                    | Personal area                               |        |
| This service was created to keep in contact with users interested in the University world. In this section you can find all the latest news and ap<br>date about developments in the University world. | Change password<br>Web Mail                 |        |
| Welcome to University of Pisa on line services.<br>If you click on a button you can apply to a competition (also post-doc), to an entering test or chose a free acce                                   | Home<br>Secretariat                         | ><br>> |
| If you are an ERASMUS INCOMING STUDENT, please check the following page in order to complete your enro<br>Choose one of the following options:                                                         | International mobility and Summer<br>School | >      |
| Sign up to an admission exam     Choose a degree programme     Sign up to an evaluation test.                                                                                                    |                                             |        |
| Home                                                                                                    |                                             |        |

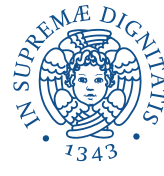

Click on «Payments» on the right side

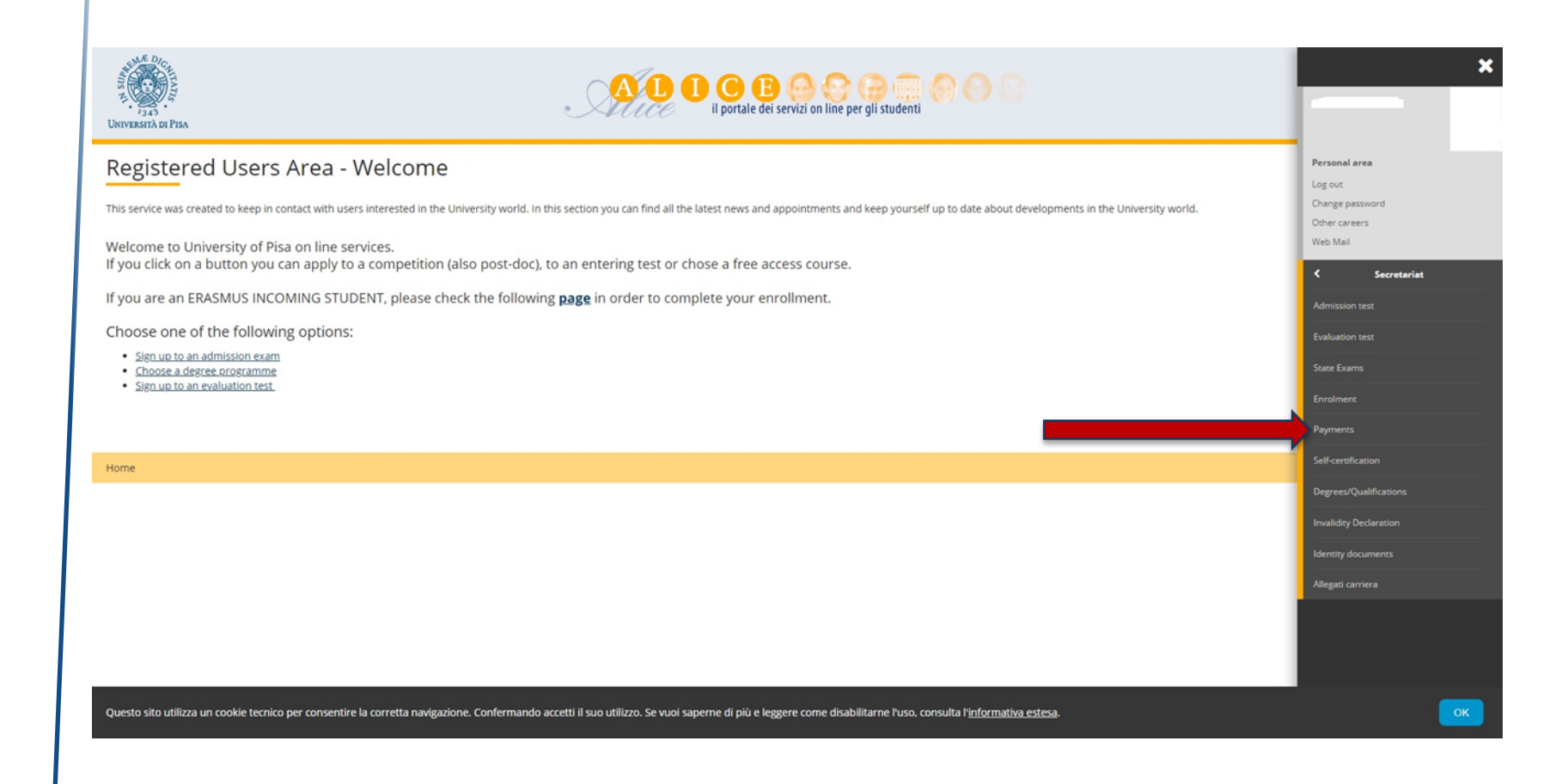

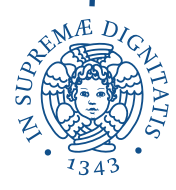

Click on the invoice number

| INIVERSITÀ DI PISA                                                                                                    |                                                                                                    |                |         |        |                   |    |
|----------------------------------------------------------------------------------------------------|----------------------------------------------------------------------------------------------------|----------------|---------|--------|-------------------|----|
| - Fees                                                                                                    |                                                                                                    |                |         |        |                   |    |
| ist of Fees.                                                                                                    |                                                                                                    |                |         |        |                   |    |
| is page displays the list of fees                                                                                                    | ind their respective amounts.                                                                                                    |                |         |        |                   |    |
| or payments using non-MAV pa                                                                                                    | ment slips, vou must zo to a branch of bank Banca di Pisa e Fornacette credito cooperativo.                                                                                                    |                |         |        |                   |    |
| or payments using post office a                                                                                                    | count make the payment to a/c no                                                                                                    |                |         |        |                   |    |
| nD course - To payment of 30.0                                                                                                    | u can go to any bails.<br>euro for the application process of each PhD course, the candidate must pay by methods indicated on the website of the University of Pisa at http://dottorato.unipi.it/ - "Admission". |                |         |        |                   |    |
|                                                                                                    |                                                                                                    |                |         |        |                   |    |
| dabiti fattarati                                                                                                    |                                                                                                    |                |         | Cerr   | ca                | ¢  |
| odebiu ratturati                                                                                                    |                                                                                                    |                |         |        |                   |    |
| nvoice IU. ede                                                                                                    | Description                                                                                                    | Expiry<br>date | Amount  | Status | Payment<br>PagoPA | Pr |
| 9302795 0000 079311248                                                                                                    | Test di Valutazione per i corsi in Scienze dei prodotti erboristici e dalla salute- Farmacia e Chimica e tecnologia farmaceutiche - II sessione-Bachelor Degree -SCIENCE OF HERBAL AND HEALTH                    | 25/09/2020     | 20,00 € | 💽 not  | T ENABLED         |    |
|                                                                                                    | PRODUCTS<br>- iscrizione test valutazione per i corsi di Farmacia Year 2020/2021                                                                                                    |                |         | paid   |                   |    |
|                                                                                                    |                                                                                                    |                |         |        |                   |    |
| agaad.                                                                                                    |                                                                                                    |                |         |        |                   |    |
| egena:                                                                                                    |                                                                                                    |                |         |        |                   |    |
| not paid                                                                                                    |                                                                                                    |                |         |        |                   |    |
| not paid<br>payment in course                                                                                                    |                                                                                                    |                |         |        |                   |    |
| not paid<br>payment in course<br>paid/paid                                                                                                    |                                                                                                    |                |         |        |                   |    |
| not paid     payment in course     paid/paid     PagoPA payment enabled                                                                                                    |                                                                                                    |                |         |        |                   |    |
|                                                                                                    |                                                                                                    |                |         |        |                   |    |
| egenic: constraint provide the second second secon |                                                                                                    |                |         |        |                   |    |

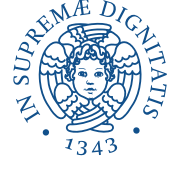

Click on **«Pay with PagoPA»** to pay online by credit card, PayPal, etc. Click on **«Print PagoPA invoice»** to pay at banks or authorized shops with Sisal or Lottomatica service. If you choose to pay online, see page 7; if not, go to page 15

| VerveserA or PISA                            |                                                                                                    | AL C B C C C C C C C C C C C C C C C C C                                                                                                    | )                                       |
|----------------------------------------------|----------------------------------------------------------------------------------------------------|----------------------------------------------------------------------------------------------------|-----------------------------------------|
| #- <u>Fess list</u> - Fees<br>Invoice Detail |                                                                                                    |                                                                                                    |                                         |
| Expiry date                                  |                                                                                                    | 25/09/2020                                                                                                    |                                         |
| Amount                                       |                                                                                                    | 20.00 €                                                                                                    |                                         |
| Iso's the test valutazione per i             | Stampa avviso per ut-PAc presenta il pdf presso uno<br>-Stampa MAV (solor utsponibile): presenta il pdf press.<br>Tutte le informati sul sistema PagoPAsul <u>sito dell'Agg</u><br>i corsi di 5 utstament<br>i corsi di 5 utstament<br>Rata unica | degli esercenti autorizzati (istituto di credito, tabaccherie con servizio SisalPay o Lottomatica).<br>o qualsiasi sportello bancario. Il pagamento viene acquisito generalmente dopo 3 o 4 giorni.<br>encia per l'Italia Digitale (AgiD)  Item Tassa test di valutazione | Amount<br>20,00 €                       |
| Pay with PagePA Print PageP Home             | PA invoice                                                                                                    |                                                                                                    |                                         |
| GN                                           |                                                                                                    |                                                                                                    | Informative utilizao opsikie   & CINECA |

Log in to PagoPA service using:

- SPID
- your email (personal or UNIPI email)

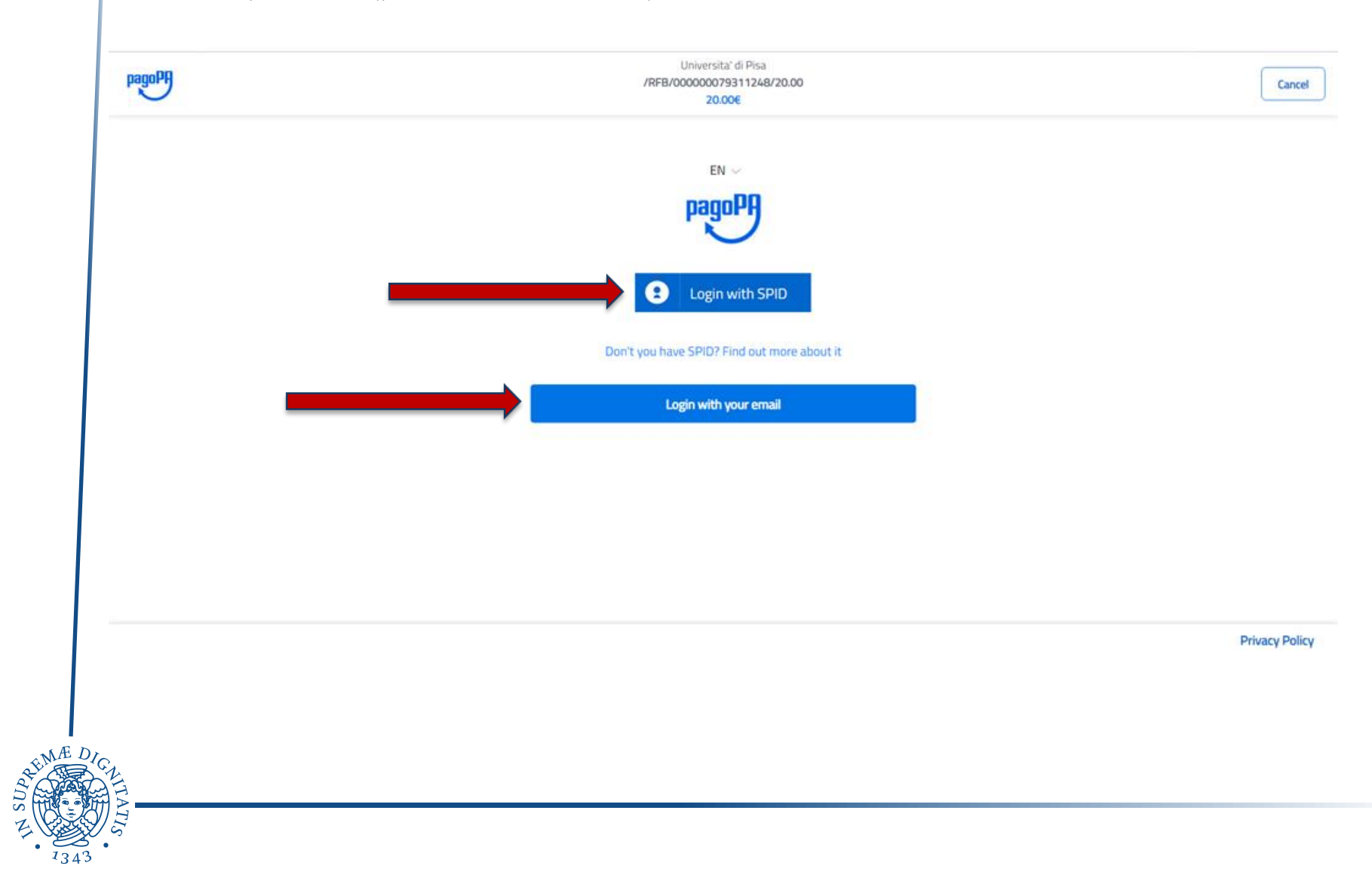

## Please read the general data protection notice and click on «Continue»

Universita' di Pisa /RFB/000000079311248/20.00 20.006

pagoPA - Privacy Policy

#### PRIVACY NOTICE

in compliance with articles 13-14 of the Regulation (UE) 2016/6799

This Privacy Notice describes how are processed the personal data of those arriving at the web site wisp2.pagopa.gov.it/ (the "web site") to pay using pagoPA. The Web site allows to (i) to be notified via e-mail with regards to the payment you will perform on the pagpoPA system and, if you will decide to register to pagoPA, (ii) to register to pagoPA, (iii) to memorize come payment method, (iv) to visualize payments history, as well as (v) to retrieve the password and/or the secret code you choose during the registration process (from now on the "Service").

This Privacy Notice does <u>NOT</u> describe the personal data processing with regards to the payments you will make on the pagpoPA system, with respect to which the Creditor Entities (ie the public administration nor when you make a payment) and / or the Payment Service Providers

I agree with the Privacy Policy

Continue

Privacy Policy

Cancel

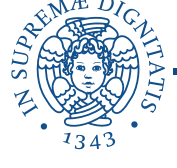

pagoP

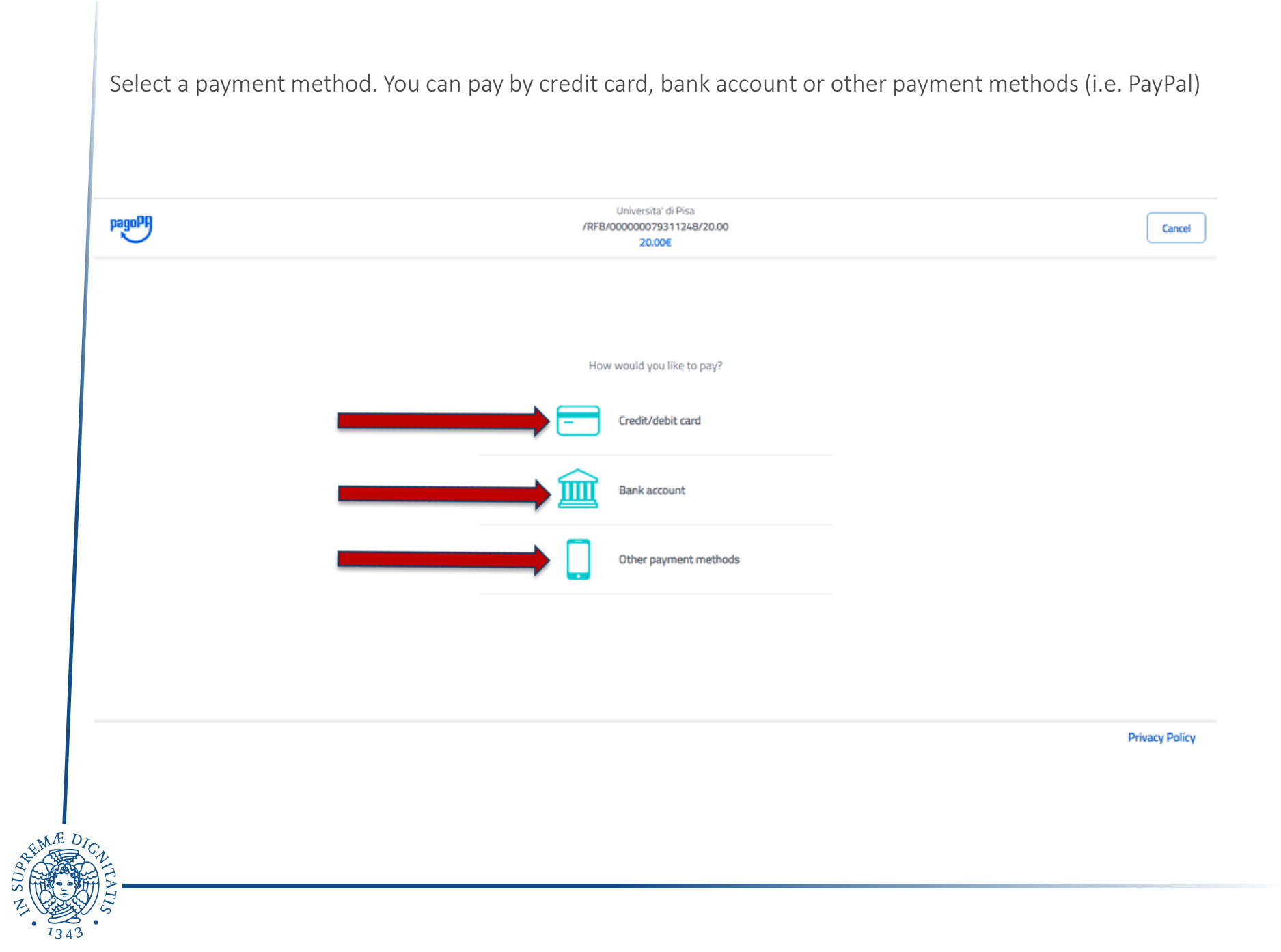

# If paying by credit card, please enter the related data

| pagoPA | Universita' di Pisa<br>/RFB/00000079311248/20.00<br>20.00€                                                                                                    | Cancel         |
|--------|----------------------------------------------------------------------------------------------------|----------------|
|        | pagoPA accepts the following credit/debit card circuits          Image: Image: |                |
|        | Credit/debit card number          Image: MM / YY       Image: CVC         Expiry date (mm/yy)       Verification code                                                                                                    |                |
|        |                                                                                                    | Privacy Policy |

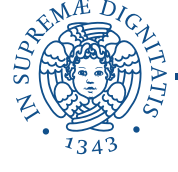

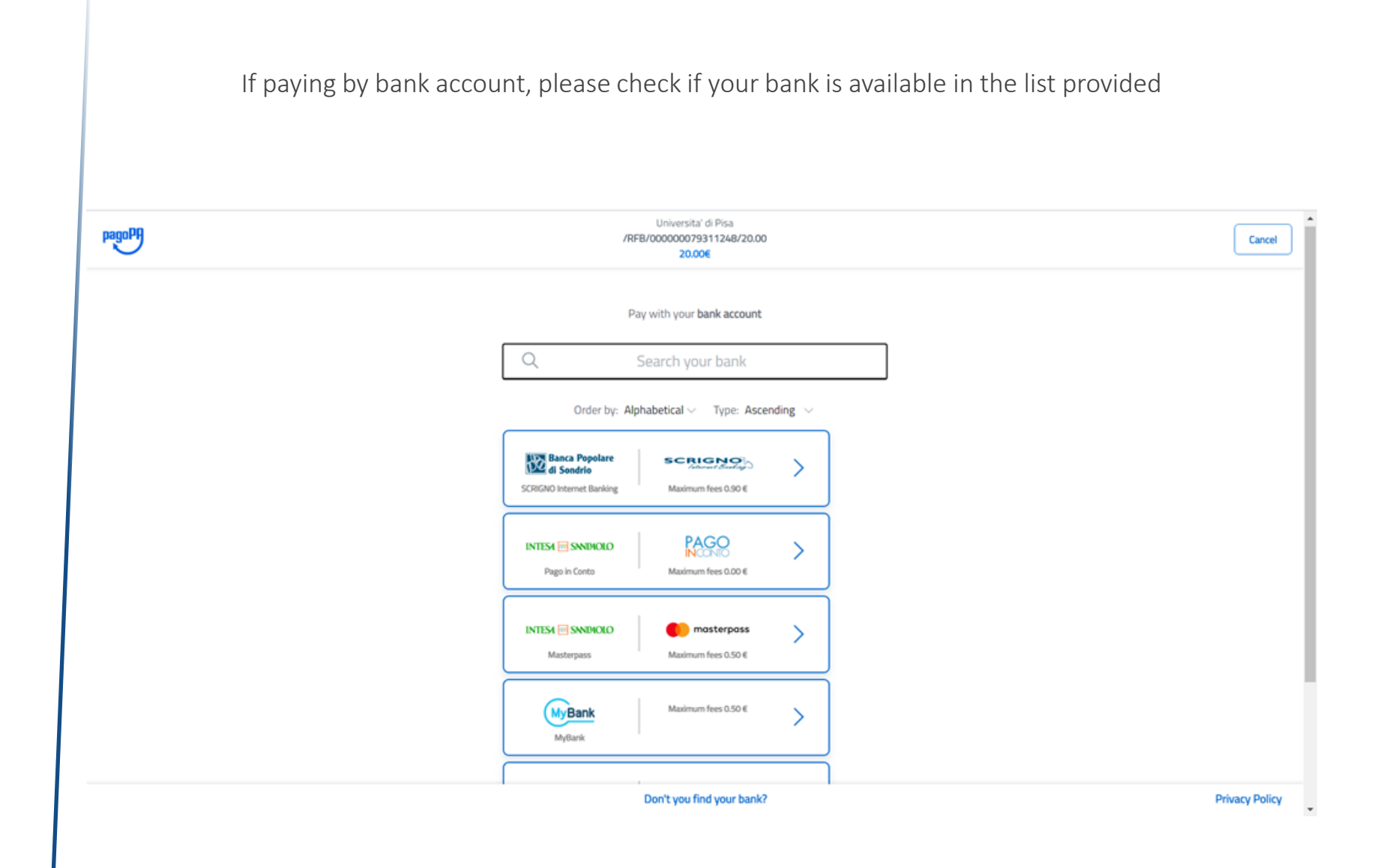

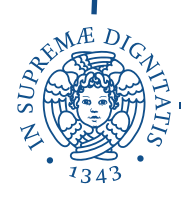

| If pay | ring by « <b>Other payment methods</b> », please select one of the available m            | ethods         |
|--------|-------------------------------------------------------------------------------------------|----------------|
| pagoPP | Universita' di Pisa<br>/RFB/00000079311248/20.00<br>20.00€                                | Cancel         |
|        | Choose your payment method                                                                |                |
| _      | Order by: Alphabetical V Type: Ascending V                                                |                |
|        | Satispay Maximum fees 0.00 €                                                              |                |
|        | PayPal Maximum fees 1.50 €           BANCOMAT > PAY         Maximum fees 0.50 €         > |                |
| _      | Bancornat Pay                                                                             |                |
|        | Don't you find your bank?                                                                 | Privacy Policy |

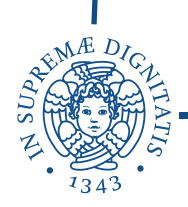

Once the transaction is complete, a text will be provided over the red arrow. Click on «Stampa Quietanza di Pagamento» to print the receipt

|                                                                          |                                                                                          | A                                                                                                    | L D C E<br>il portale dei ser | 🔗 😋 🕞 📻 🔗 🔗 🔄                                                          |                                      |                        | MDNU                |
|--------------------------------------------------------------------------|------------------------------------------------------------------------------------------|----------------------------------------------------------------------------------------------------|-------------------------------|------------------------------------------------------------------------|--------------------------------------|------------------------|---------------------|
| # » <u>Fees list</u> » Fees                                              |                                                                                          |                                                                                                    |                               |                                                                        |                                      |                        |                     |
| Invoice Detail                                                           |                                                                                          |                                                                                                    |                               |                                                                        |                                      |                        |                     |
| - Invoice 9302795                                                        |                                                                                          |                                                                                                    |                               |                                                                        |                                      |                        |                     |
| Expiry date                                                              |                                                                                          |                                                                                                    |                               | 25/09/2020                                                             |                                      |                        |                     |
| Amount                                                                   |                                                                                          |                                                                                                    |                               | 20.00 €                                                                |                                      |                        |                     |
| Procedure                                                                |                                                                                          |                                                                                                    |                               | PAGAMENTO MEDIANTE NODO                                                |                                      |                        |                     |
| Indicatore Univoco di Versa                                              | amento (IUV)                                                                             |                                                                                                    |                               | 000000079311248                                                        |                                      |                        |                     |
| Stato Richiesta di Pagamento Telematico (RPT)                            |                                                                                          |                                                                                                    |                               | Esito della transazione ricevuto correttamente. Il pagamento è stato e | seguito con successo per l'intera so | omma dovuta.           |                     |
| U                                                                        | -Stampa MAV (solo se disponibile): present<br>Tutte le informazioni sul sistema PagoPAsu | ta il pdf presso qualsiasi sportello bancario. Il pagamento viene<br>ul <u>sito dell'Agenzia per l'Italia Digitale (AgiD)</u> | acquisito generalmente dopo   | 3 o 4 giorni.                                                          |                                      |                        |                     |
| <ul> <li>Operation Result</li> <li>Operazione terminata. Veri</li> </ul> | fica lo stato della richiesta di pagamento telem                                         | atico (RPT) nella maschera in alto.                                                                                           |                               |                                                                        |                                      |                        |                     |
| Fees                                                                     |                                                                                          |                                                                                                    |                               |                                                                        |                                      |                        |                     |
| Year                                                                     | Instame                                                                                  | nt                                                                                                    | Item                          |                                                                        |                                      | Amount                 |                     |
| Iscrizione test valutazione per                                          | r i corsi di Farmacia                                                                    |                                                                                                    |                               |                                                                        |                                      |                        |                     |
| 2020                                                                     | Rata unici                                                                               | 58                                                                                                    | Tassa test di valutazione     |                                                                        |                                      |                        | 20,00 €             |
| Stampa Quietanza di Pagan                                                | nento                                                                                    |                                                                                                    |                               |                                                                        |                                      |                        |                     |
| Home                                                                     |                                                                                          |                                                                                                    |                               |                                                                        |                                      |                        |                     |
|                                                                          |                                                                                          |                                                                                                    |                               |                                                                        |                                      | Information officer of | and a second second |

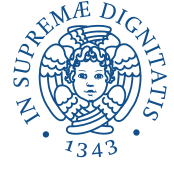

# If the transaction is not possible, a different text will be indicated by the red arrow

| Sector Plan                                                                    |                                                       | AL I C B C C C C C C C C C C C C C C C C C                                    | 3                                   |
|--------------------------------------------------------------------------------|-------------------------------------------------------|-------------------------------------------------------------------------------|-------------------------------------|
| Invoice Detail                                                                 |                                                       |                                                                               |                                     |
| - Invoice 9302795                                                              |                                                       | 35/00/000                                                                     |                                     |
| Amount                                                                         |                                                       | 20006                                                                         |                                     |
| Procedure                                                                      |                                                       | PAGAMENTO MEDIANTE NODO                                                       |                                     |
| Indicatore Univoco di Versamento (IUV)                                         |                                                       | 000000079311248                                                               |                                     |
| Stato Richiesta di Pagamento Telematico (RPT                                   | 3                                                     | Esito della transazione ricevuto correttamente. L'operazione di pagamento non | è andata a buon fine.               |
| Operation Result<br>Operatione terminata. Verifica lo stato della rici<br>Fees | tiesta di pagamento telematico (RPT) nella maschera i | in alto.                                                                      |                                     |
| Year                                                                           | Instament                                             | Item                                                                          | Amount                              |
| Iscrizione test valutazione per i corsi di Farmacia                            |                                                       |                                                                               |                                     |
| 2020/2021                                                                      | Rata unica                                            | Tassa test di valutazione                                                     | 20,0                                |
| Paywith PannPå Dvior PannPå Invoice                                            |                                                       |                                                                               |                                     |
| Print reger reserves                                                           |                                                       |                                                                               | -                                   |
| Home                                                                           |                                                       |                                                                               |                                     |
| Kome                                                                           |                                                       |                                                                               | informative valizato costile   8 CP |

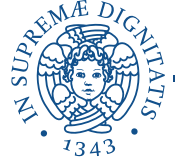

If you select «**Print PagoPA invoice**» (see page 6), please print the payment notice and pay at authorized banks, retailers or tobacco shops, etc.

PagoPA notice can be paid also using online bank accounts, where PagoPA/CBILL service is active.

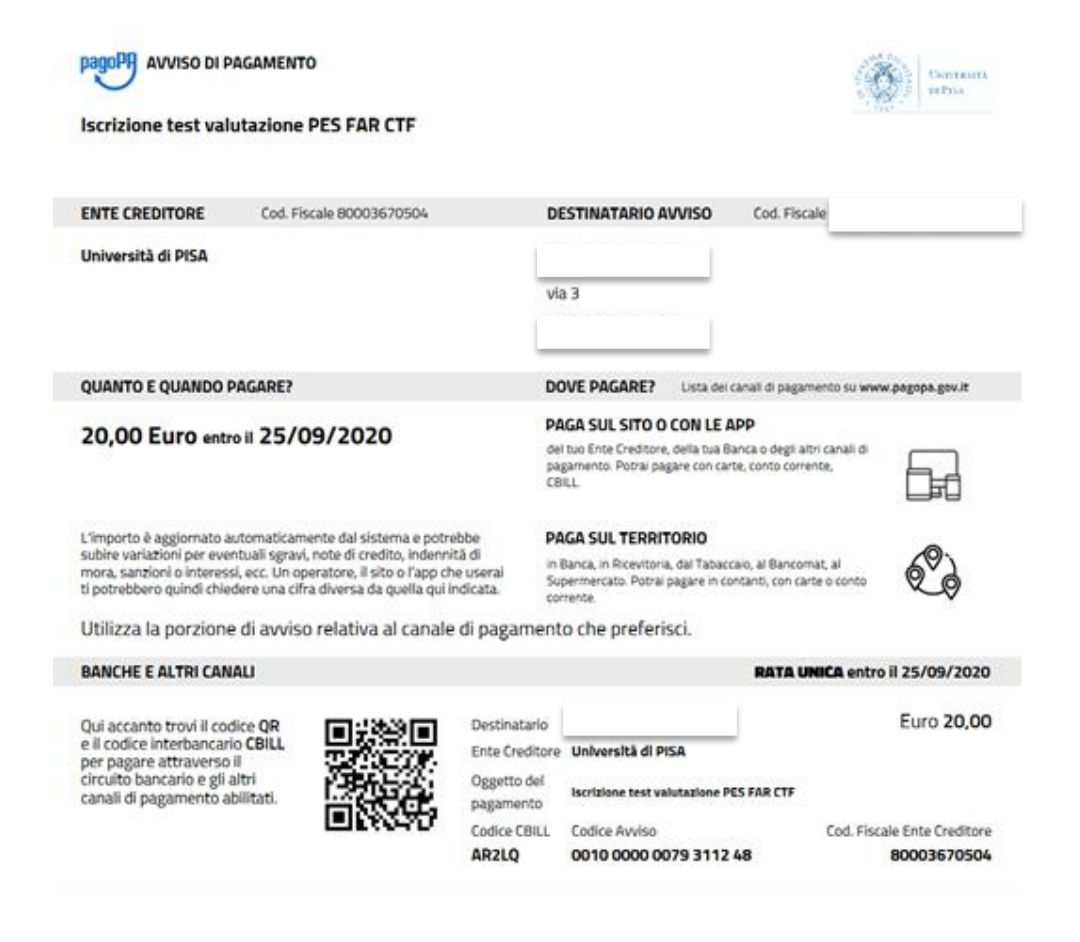

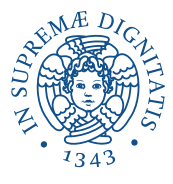

## If tuition fees payment via MAV is allowed, please print the available pdf form and pay it at banks.

Tuition fees payments via MAV are usually registered by the system 2 or 3 days after the transaction.

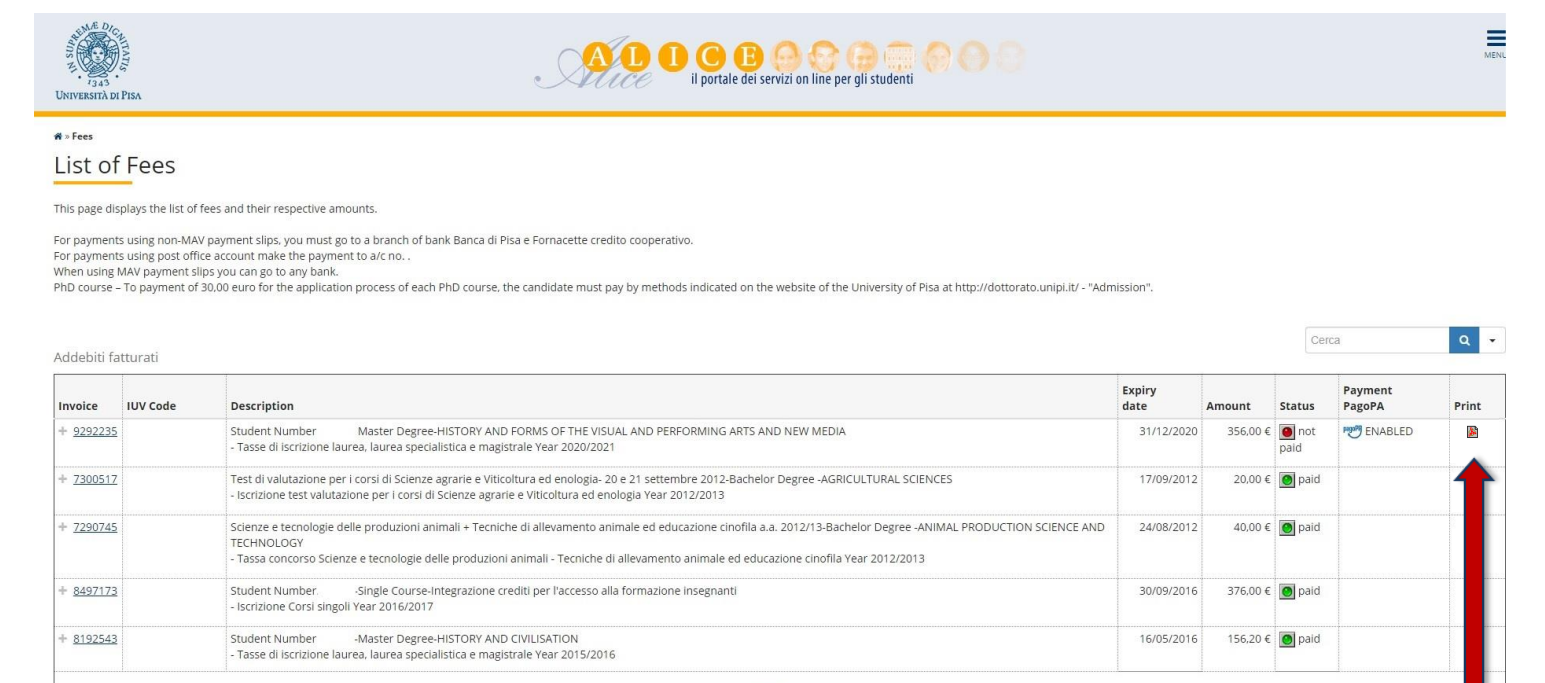

 «

 1
 2
 >

 Pagina 1 di 2, righe da 1 a 10 di 16

Legend:

- 🕘 not paid
- o payment in course
- o paid/paid
- " PagoPA payment enabled
- PagoPA invoice printed

No information to display No fee found

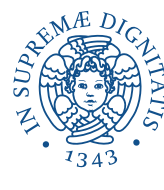